## INDICAZIONI PER CRIPTARE UNA CHIAVETTA USB

-Scaricare (VeraCrypt) allegato

-Dopo aver inserito la chiavetta USB in una delle porte libere del tuo computer, cliccare **Crea un volume di di VeraCrypt**, apporre il segno di spunta sulla casella **Codifica una partizione/disco non di sistema** e cliccare sui bottoni **Avanti** e **Sì**.

-Adesso, mettere il segno di spunta accanto alla voce **Volume VeraCrypt standard** e cliccare prima sul bottone Avanti poi sul pulsante Seleziona unità per selezionare il dispositivo che si desidera criptare cioè penna USB.

-Dopo aver fatto ciò cliccare sul bottone **Avanti** e decidere se **creare e formattare il volume criptato** (quindi cancellarne il contenuto prima e poi passare alla sua cifratura) oppure se **codificare la partizione sul posto** (in questo secondo caso, i file verranno mantenuti e poi criptati, ma la procedura potrebbe richiedere anche diverse ore).

## -La chiavetta criptata si apre solo con VeraCrypt.

## INDICAZIONI PER CRIPTARE UN DOCUMENTO DI WORD O EXCEL

## **Con Windows 10**

Cliccare **FILE** Cliccare il tasto **proteggi documento** Scegliere **Crittografa con password** Scrivere la password Confermare la password Salvare